## How to Apply for Seller/Servicer Approval

# Prospective Seller and/or Servicer Application (Form 1010) External User Guide

This user guide provides instructions to prospective sellers and/or servicers regarding how to obtain the proper credentials and become authenticated to access and use the Form 1010 portal. This guide will also assist you in navigating Form 1010 by suggesting best practices for completing your application. To begin your application, follow the steps below, which provide the necessary information for our team to assess your business:

- 1. Obtain a Uniform Collateral Data Portal (UCDP) Number (if you don't have one)
  - A **UCDP number** is required to access the application.
  - To be assigned a UCDP number:
    - Complete the <u>UCDP Correspondent Registration Form.</u>
    - If you already have but don't know or have forgotten your UCDP number, contact the <u>Technology Support Center</u>.
- 2. Request Access to Form 1010 in Technology Manager
  - Contact your company's Corporate Administrator to request the Form 1010 role in <u>Technology</u> <u>Manager</u>.
- 3. Complete and Submit the Online Application
  - Use the **Form 1010** to apply for:
    - Seller only approval
    - Seller & Servicer approval
    - 1. If applying for servicer-only approval, please contact our onboarding team.

### How to Obtain a UCDP Number

To access the digitized Form 1010 and complete the form, authenticated access must be granted. To gain authenticated access, users must ensure that they have obtained a Uniform Collateral Data Portal<sup>®</sup> (UCDP<sup>®</sup>) number and been provisioned access by their corporate administrator in Technology Manager. If you have not obtained a UCDP number, please navigate to the <u>UCDP</u> webpage, select "**New User**," then "**How to Register for UCDP**" to begin the registration.

Home / Uniform Collateral Data Portal

Access

Applications & Technology

## **Uniform Collateral Data Portal**

## A single portal for the electronic submission of appraisal data files

To facilitate electronic delivery of appraisal report data to the government-sponsored enterprises (GSEs), Fannie Mae and Freddie Mac developed the Uniform Collateral Data Portal<sup>®</sup> (UCDP<sup>®</sup>) as part of the Uniform Mortgage Data Program<sup>®</sup> (UMDP<sup>®</sup>).

If an appraisal report is required, lenders must use UCDP to submit electronic appraisal data files that conform to all GSE requirements – and when applicable, the Uniform Appraisal Dataset (UAD) – before the mortgage is delivered to Fannie Mae or Freddie Mac.

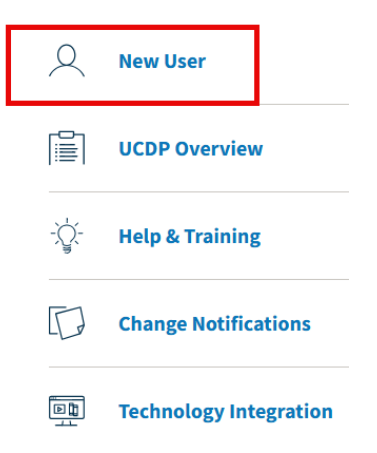

**New UCDP Accounts:** To use UCDP, your company must first be set up directly with Fannie Mae for this application. See How to Register for UCDP for more information. Your UCDP Lender Administrator (Admin) can invite additional administrators and users to register for the portal. If you need assistance identifying the UCDP Lender Admins for your organization, contact the UCDP Support Center at 1-800-917-9291 for assistance.

**Existing UCDP Accounts:** A current UCDP Lender Admin can manage their users and accounts in Technology Manager: view the job aid to learn more. If you don't have an active UCDP Lender Admin for your organization, click register a UCDP Lender Admin. For additional guidance on managing accounts and users in UCDP, refer to the *Lender Admin Reference Series*.

Once you have been redirected to the "Getting Registered for Uniform Collateral Data Portal" page, select the **Correspondent Form** link flagged below and complete the registration form. While completing the registration form, ensure that the **Technology Manager Corporate Administrator (CA)** section of the registration is completed as this user will have the ability to set up and manage Fannie Mae application access for users.

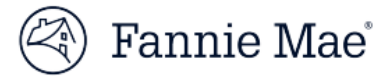

#### **Getting Registered for Uniform Collateral Data Portal**

To use Uniform Collateral Data Portal® (UCDP®), your company must first be set up directly with Fannie Mae for this application. The registration process begins with an initial setup process to establish your organization-level information in the portal. This set-up is completed by one designated user known as the UCDP Lender Administrator, who has the ability to invite additional administrators and users to register for the portal.

The instructions for setup are divided by user group:

#### Lender

This section is for approved Fannie Mae Seller Servicers. The UCDP Lender Administrator or Technology Manager Corporate Administrator for your organization should complete the steps below to set up UCDP using your company's assigned Fannie Mae Seller/Servicer Number

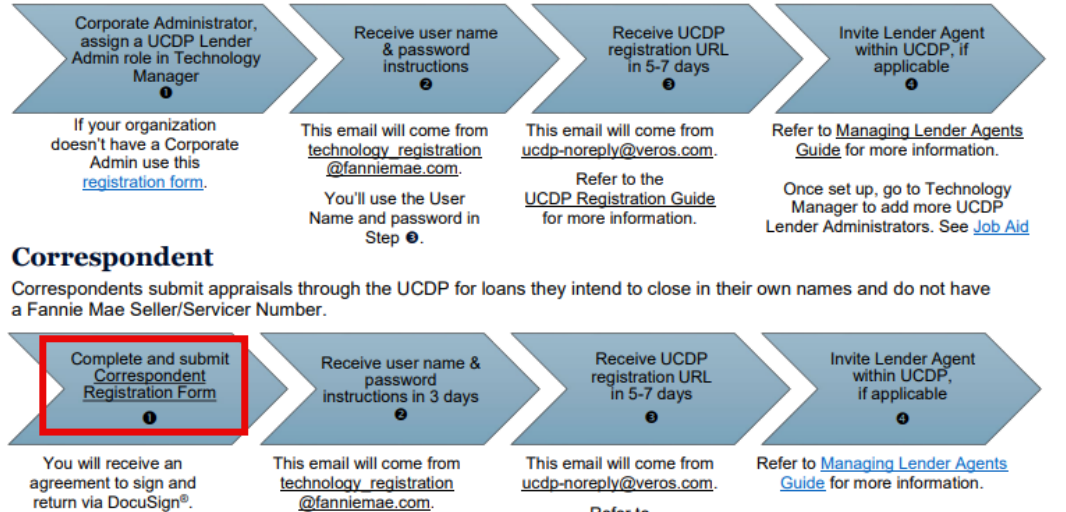

You'll use the User Name and password in Step 0.

Refer to UCDP Registration Guide for more information.

Once set up, go to Technology Manager to add more UCDP Lender Administrators. See Job Aid

#### Lender Agent

Upon completing the UCDP registration form, submit the form to UCDP\_Setup@fanniemae.com. Once you have been approved and received your UCDP account credentials, ensure that the corporate administrator has created the necessary users in **Technology Manager**. Once the users have been created, your corporate administrator can assign the form 1010 role in the ECRM application to access the form 1010 landing page as highlighted below.

| User Access                   |                                            |                    |               |  |
|-------------------------------|--------------------------------------------|--------------------|---------------|--|
| Overview                      |                                            |                    |               |  |
| Subscriber ID - Company Name: | Application Name:                          |                    |               |  |
| l3e8rh - Rita Test            | Enterprise Customer Relation<br>Management | onship             |               |  |
| User ID:                      | First Name:                                | MI:                | Last Name:    |  |
| l3e8renr                      | ECRM                                       |                    | Role          |  |
| Roles Available Roles         |                                            | A                  | ssigned Roles |  |
| Search by Name                | s                                          | earch by Name      |               |  |
| ECRM-ASKPOLI-USER             |                                            | RM-FORM1010-USER 🕄 |               |  |
| FORM582_BUSINESS_ROLE         |                                            |                    |               |  |
| FORM582_READONLY_ROLE         |                                            |                    |               |  |
|                               | <                                          |                    |               |  |
|                               | <b>«</b>                                   |                    |               |  |

After being authenticated, applicant may proceed to the **Partner with Fannie Mae** webpage and follow the steps to begin the Seller/Servicer application process.

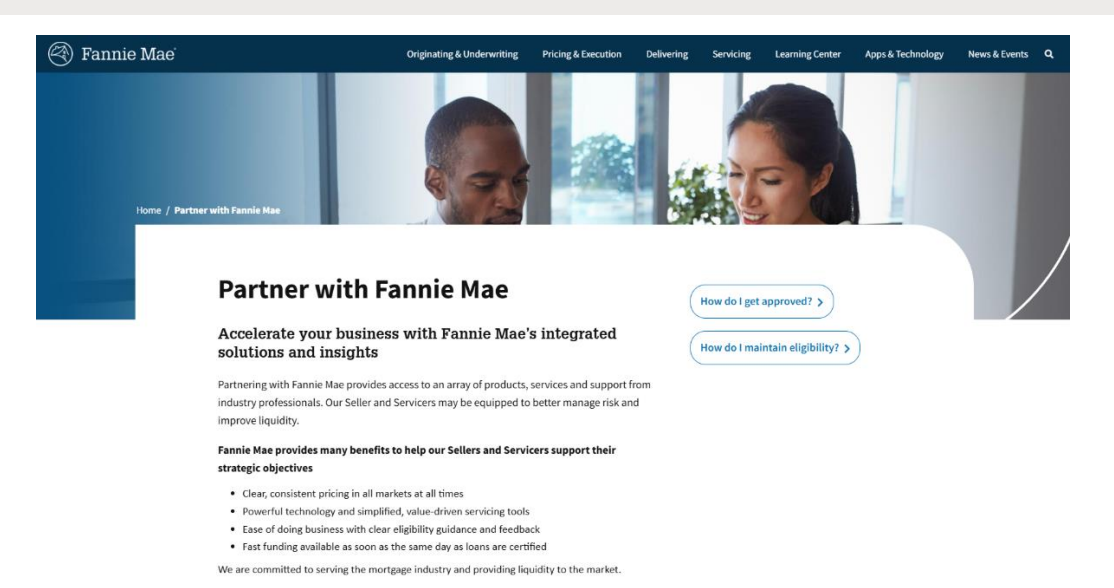

R

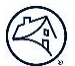

#### **STEP 2:** How to Apply for Seller/Servicer Approval

To begin your application, follow these steps to provide the necessary information for our team to assess your business.

- 1. Obtain a UCDP Number (If You Don't Have One)
  - o A Uniform Collateral Data Portal (UCDP) number is required to access the application.
  - To get a UCDP number:
    - Complete the UCDP Correspondent Registration Form.
    - If you don't know your UCDP number, contact the <u>Technology Support Center</u>.

#### 2. Request Access to Form 1010 in Technology Manager

- Contact your company's Corporate Administrator to request the Form 1010 role in Technology Manager.
  - You will find the Form 1010 role under the application name: **Enterprise Customer Relationship Management**.
  - Once the Form 1010 role has been applied, please allow up to two hours to be fully provisioned.

#### 3. Complete and Submit the Online Application

- Use the **Form 1010** to apply for:
  - Seller only approval
  - Seller & Servicer approval
- Click the **Start Form 1010** button to begin.

If applying for servicer-only approval, please contact our onboarding team.

Once you select the **Start** button within the form 1010 landing page, you will be brought to the digital version of form 1010 that will need to be completed.

- Ensure no more than one person edits the form to begin.
- All eight sections of the form will need to be completed before users will be able to submit the form.
- Applicants must complete all required fields in each section before they are able to advance to the next section of the form.
- Please bookmark this page to easily return to an uncompleted form and/or to view the status of a submitted application

| left Fann | nie Mae' Home | ? Help<br>≜ Bertha Burciaga 🔻 |
|-----------|---------------|-------------------------------|
|           |               |                               |
|           | Get Started   |                               |
|           | FORM 1010     | Start                         |
| (         |               |                               |

| Fannie Mae Home                                                                                                    |                                                                |                           |      | ?                     | Help<br>Bertha Burciaga 🔻                                                |                                                               |
|----------------------------------------------------------------------------------------------------|----------------------------------------------------------------|---------------------------|------|-----------------------|--------------------------------------------------------------------------|---------------------------------------------------------------|
|                                                                                                    | Prospective Seller an                                          | d/or Servicer Applicat    | tion |                       | s                                                                        | iteps                                                         |
| Companies seeking to become approved Fannie Mae selers or servicers must fully complete this Application and submit it via email to selerservicer_application@fanniemae.com. All information must be provided on this Application (or on supplemental pages if more space is needed). However, do not submit any supporting documentation at this time (such as written procedures or financial information). |                                                                |                           |      |                       | Section I: Company Information  Section II: Approval Request Information |                                                               |
| Upon receipt of the Application, Fannie Mae will review It, contact the Company's senior management to discuss it, and may request additional information as part of or in connection with the Application process. Submit questions to sellerservicer_application@fanniemae.com.                                                                                                    |                                                                |                           |      |                       |                                                                          | Section III: Financial Condition Information                  |
| Section I: Company Information                                                                                                    |                                                                |                           |      |                       |                                                                          | Section IV: Mortgage Loan Origination Information             |
| *Company Name (Legal name as shown on articles of                                                                                                    | incorporation, formation, or organization, or most current sta | te or federal charter:) 🕚 |      |                       |                                                                          | Section V: Mortgage Loan Servicing Information                |
| UCDP-Cadence Lending                                                                                                    |                                                                |                           |      |                       |                                                                          | Section VI: Operations Information                            |
| Corporate Street Address:                                                                                                    | * Corporate City:                                              | * Corporate State:        |      | * Corporate Zip Code: |                                                                          |                                                               |
| 211 W Yandell Dr                                                                                                    | El Paso                                                        | Texas                     | •    | 79902                 |                                                                          | Section VII: Conflicts of Interest                            |
| Mailing Street Address (if different):                                                                                                    | Mailing City:                                                  | Mailing State:            |      | Mailing Zip Code:     |                                                                          | <ul> <li>Section VIII: Certification and Signature</li> </ul> |
| 211 W Yandell Dr                                                                                                    | El Paso                                                        | Texas                     | •    | 79902                 |                                                                          | -                                                             |

If assistance is needed when completing the form, please select the **Help** icon in the upper right-hand corner of the header. A webform will be presented for the applicant to message the customer onboarding team with any questions they may have regarding the application.

| (4) Fannie Maei Home                                                                                            |                                                                                                    |                                                           |                                                        | ? | Help                                         |
|----------------------------------------------------------------------------------------------------|----------------------------------------------------------------------------------------------------|-----------------------------------------------------------|--------------------------------------------------------|---|----------------------------------------------|
|                                                                                                    |                                                                                                    |                                                           |                                                        |   |                                              |
|                                                                                                    |                                                                                                    |                                                           |                                                        |   |                                              |
|                                                                                                    | Prospective Seller and                                                                                                    | /or Servicer Application                                  |                                                        | S | iteps                                        |
| Companies seeking to become approved Fannie Mae                                                                 | sellers or servicers must fully complete this Application.                                                                              | and submit it via email to sellerservicer, application@fa | nniemae.com. All information must be provided on this  | 4 | Section I: Company Information               |
| Application (or on supplemental pages if more space i                                                           | is needed). However, do not submit any supporting doc                                                                                   | umentation at this time (such as written procedures or    | inancial information).                                 |   | Section II: Approval Request Information     |
| Upon receipt of the Application, Fannie Mae will review<br>questions to sellerservicer_application@fanniemae.co | w it, contact the Company's senior management to disc<br>om.                                                                            | uss it, and may request additional information as part o  | for in connection with the Application process. Submit |   | Section III: Financial Condition Information |
| Section I: Company Information                                                                                  | Section I: Company Information                                                                                                    |                                                           |                                                        |   |                                              |
| *Company Name (Legal name as shown on articles of inco                                                          | *Company Name (Legal name as shown on articles of incorporation, formation, or organization, or most current state or federal charter.) |                                                           |                                                        |   |                                              |
| UCDP-Cadence Lending                                                                                            | UCDP-Cadence Lending                                                                                                    |                                                           |                                                        |   |                                              |
| * Corporate Street Address:                                                                                     | * Corporate City:                                                                                                    | * Corporate State:                                        | * Corporate Zip Code:                                  |   |                                              |
| 211 W Yandell Dr                                                                                                | El Paso                                                                                                    | Texas 💌                                                   | 79902                                                  |   | Section VII: Conflicts of Interest           |
| Mailing Street Address (if different):                                                                          | Mailing City:                                                                                                    | Mailing State:                                            | Mailing Zip Code:                                      |   | Section VIII: Certification and Signature    |
| 211 W Yandell Dr                                                                                                | El Paso                                                                                                    | Texas 💌                                                   | 79902                                                  |   |                                              |

| Ema          | ail our onboarding team                                                                                                    |
|--------------|----------------------------------------------------------------------------------------------------|
| Have<br>soon | a question? We'll love to hear from you. Send us a message and we'll respond as<br>as possible.                              |
| *Subj        | ect                                                                                                    |
|              |                                                                                                    |
| *Nam         | 1e                                                                                                    |
|              |                                                                                                    |
| *Ema         | 11                                                                                                    |
|              |                                                                                                    |
| * Phor       | ne Number                                                                                                    |
|              |                                                                                                    |
| * Mes        | sage                                                                                                    |
| Plea         | ase do not enter any personally identifiable information or confidential<br>rmation here, as this is not an encrypted field. |
|              | I acknowledge that I have read the Privacy Notice and agree to the Terms and                                                 |

If an applicant completing the form needs to return to complete the form at a later time, they **MUST** select the **Save for later** button in the bottom left of the page to create a save session. If the applicant does not select the Save for later button, their data could be lost. The applicant can return to the save session via the form 1010 home page. Ensure homepage has been bookmarked for ease of access.

| d)<br>()<br>e) | y review, investigation, or sanction of the company for compliance failures related to the anti-money laundering requirements of the Bank Secrecy Act?<br>es  No<br>thin the past 12 months, has the company experienced a significant security breach of its systems and/or a privacy-related breach that required the company to send consumer notifications to affected individuals?<br>es  No |   |
|----------------|----------------------------------------------------------------------------------------------------|---|
| * C            | npany Type (Select one):                                                                                                    |   |
|                | ık/Thrift                                                                                                    | • |
| *C             | npany Regulator (Select one):                                                                                                    |   |
|                |                                                                                                    | • |
| 9              | Next Next                                                                                                    |   |
|                |                                                                                                    |   |
|                | 🖄 Fannie Mae' Home ? Holp                                                                                                    |   |
|                | 🖉 Eertha Burclaga 🔻                                                                                                    |   |
|                | Your FORM 1010 answers have been saved. Please navigate to the home page                                                                                                    |   |

| lannie Mae                            | Home                                            |                          |                                  | ? Help<br>🔔 Bertha Burciaga 🔻 |  |
|---------------------------------------|-------------------------------------------------|--------------------------|----------------------------------|-------------------------------|--|
| In Progre<br>You have a s             | 155<br>aved session. Please click on the resume | button to continue       |                                  |                               |  |
| Form Start Da<br>03/05/2025<br>Resume | te Started By<br>Bertha Burclaga                | Last Saved<br>03/05/2025 | Last Saved by<br>Bertha Burciaga |                               |  |

Required fields will be marked by red asterisk next to fields or red outlines around entries in tables. When entering line items into tables, each required field will be marked by red asterisk. If the applicant does not have any information to be entered into a required field, please enter a value of "0".

| * State of Incorporation: | * Date of Incorporation: | UCDP-only Number: 🚺 |
|---------------------------|--------------------------|---------------------|
| Arizona                   | 03-05-2025               | 27802               |

Provide the total volume of servicing for each category, below. Note, Other Servicing refers to fixed-rate and adjustable-rate single-family (1-4 units); closed-end second liens; funding HELOCs, reverse mortgages; construction-to-permanent; multi-family (5+ units), insured by FHA, VA, and agencies; commercial mortgages.

| CATEGORIES:                                      | UPB: | LOAN COUNT: | OVERALL SERIOUS DELINQUENCY RATE |   |
|--------------------------------------------------|------|-------------|----------------------------------|---|
| * Your company's MSRs owned, including Oth       |      |             |                                  | • |
| This row contains a missing required field       |      |             |                                  |   |
| Freddie Mac Ioans                                |      |             |                                  | • |
| This row contains a missing required field       |      |             |                                  |   |
| * Federal Home Loan Bank loans                   |      |             |                                  | • |
| This row contains a missing required field       |      |             |                                  |   |
| * Ginnie Mae loans                               |      |             |                                  | • |
| This row contains a missing required field       |      |             |                                  |   |
| * Private label securities (PLS), including Othe |      |             |                                  | • |
| This row contains a missing required field       |      |             |                                  |   |

Provide the total volume of servicing for each category, below. Note, Other Servicing refers to fixed-rate and adjustable-rate single-family (1-4 units); closed-end second liens; funding HELOCs, reverse mortgages; construction-topermanent; multi-family (5+ units), insured by FHA, VA, and agencies; commercial mortgages.

| *Categories:                                         |   |
|------------------------------------------------------|---|
| Your company's MSRs owned, including Other Servicing | • |
| *UP8.                                                |   |
|                                                      |   |
| *Loan Count: 🚺                                       |   |
|                                                      | ] |
| * Overall serious delinquency rate %:                |   |
|                                                      |   |

Based on the response of certain questions throughout the form, applicants will be required to provided additional information in a conditional field that will appear on the form.

| *Are you working with an industry consultant? |                             |
|-----------------------------------------------|-----------------------------|
| *Name of Consultant/Company:                  | Name of Consultant/Company: |
|                                               |                             |

When adding entries to tables, select the **New** button to be prompted with an additional screen to enter the necessary information.

Provide the following information for each active affiliate (parent company, subsidiary, or entity with common ownership) engaged in mortgage lending or servicing, if any. If there are more than two active affiliates, attach a document for additional affiliates

NAME: IF FANNIE MAE APPROVED, PROVIDE SELLER/SERVICER NUMBER:
New

Provide the following information for each active affiliate (parent company, subsidiary, or entity with common ownership) engaged in mortgage lending or servicing, if any. If there are more than two active affiliates, attach a document for additional affiliates

| Name: | If Fannie Mae approved, provide Seller/Servicer number: |
|-------|---------------------------------------------------------|
|       |                                                         |
|       |                                                         |
|       |                                                         |
|       |                                                         |
|       |                                                         |
|       |                                                         |
|       |                                                         |
|       |                                                         |
|       |                                                         |
|       |                                                         |
|       |                                                         |
|       |                                                         |
|       |                                                         |
|       |                                                         |
|       |                                                         |
|       |                                                         |
|       |                                                         |
|       |                                                         |
|       |                                                         |
|       |                                                         |
|       | Cancel Save                                             |
|       |                                                         |

## Applicants can also add information to a table by selecting the **downward arrow** next to the line item and the **edit** option on the dropdown

| First Year                                 |      |             |   | Second Year                                |      |             |   |
|--------------------------------------------|------|-------------|---|--------------------------------------------|------|-------------|---|
| PRODUCT:                                   | UPB: | LOAN COUNT: |   | PRODUCT:                                   | UPB: | LOAN COUNT: | _ |
| * Conventional QM Fixed-Rate               |      | [           | • | * Conventional QM Fixed-Rate               |      | •           | ] |
| This row contains a missing required field |      |             |   | This row contains a missing required field |      |             |   |
| *<br>Conventional QM Adjustab              |      |             | • | *<br>Conventional QM Adjustab              |      | •           | ] |
| This row contains a missing required field |      |             |   | This row contains a missing required field |      |             | _ |
| * Government                               |      |             | • | * Government                               |      | •           | ] |
| This row contains a missing required field |      |             |   | This row contains a missing required field |      |             |   |
| *<br>Jumbo                                 |      |             | • | * Jumbo                                    |      | •           | ] |
| This row contains a missing required field |      |             |   | This row contains a missing required field |      |             |   |
| * Other and non-QM                         |      |             | • | * Other and non-QM                         |      | •           | ] |
| This row contains a missing required field |      |             |   | This row contains a missing required field |      |             | - |

| First Year                                 |      |             | Second Year                              |      |      |
|--------------------------------------------|------|-------------|------------------------------------------|------|------|
| PRODUCT:                                   | UPB: | LOAN COUNT: | PRODUCT:                                 | UPB: |      |
| * Conventional QM Fixed-Rate               |      | •           | * Conventional QM Fixed-Rate             |      |      |
| This row contains a missing required field |      |             | This row contains a missing required fie | ld   | Edit |
| * Conventional QM Adjustab                 |      | •           | * Conventional QM Adjustab               |      |      |
| This row contains a missing required field |      |             | This row contains a missing required fie | ld   |      |
| * Government                               |      | •           | * Government                             |      |      |
| This row contains a missing required field |      |             | This row contains a missing required fie | ld   |      |
| *<br>Jumbo                                 |      |             | <sup>*</sup> Jumbo                       |      |      |
| This row contains a missing required field |      |             | This row contains a missing required fie | ld   |      |
| * Other and non-QM                         |      | •           | * Other and non-QM                       |      |      |
| This row contains a missing required field |      |             | This row contains a missing required fie | ld   |      |

When entering states in the multi-selection portions of the form, click on all applicable states. If the applicant wishes to deselect a state, click on the state you want to remove and click on another portion of the page to ensure it has been removed.

#### Section V: Mortgage Loan Servicing Information

|             |                         |               | 0.0      |
|-------------|-------------------------|---------------|----------|
| Alaska      | Alabama                 | Arkansas      | Arizona  |
|             |                         |               |          |
| Connecticut | District of<br>Columbia | Delaware      | Florida  |
|             |                         |               |          |
| Hawaii      | Iowa                    | Idaho         | Illinois |
|             |                         |               |          |
| Kentucky    | Louisiana               | Massachusetts | Maryland |

\* List the state(s) in which your company owns or will own the mortgage servicing rights and/or services or will service mortgage loans:

When completing the Section VI: Operations Information portion of the form, applicants must enter experience information for at least one functional area in the key areas table. Ensure all required fields are completed.

| Do                                                 | oes your company ha     | ave experienced per       | rsonnel in each of the following key area | s? |               |
|----------------------------------------------------|-------------------------|---------------------------|-------------------------------------------|----|---------------|
| Tunctional Area                                    | * Response<br>Yes<br>No |                           | *Number of Employees                      |    |               |
| Clear                                              |                         | * Lead's Years of Experie | nce                                       |    | *Lead's Title |
| Bank Secrecy Act / Anti-Money Laundering Oversight |                         |                           |                                           |    |               |
| Internal Audit                                     |                         | * Lead's Telephone        |                                           |    |               |
| Vendor Management                                  |                         |                           |                                           |    |               |
|                                                    |                         |                           |                                           |    |               |

Applicants must enter experience information for at least one functional area in the Seller key areas table. Ensure all required fields are completed.

| * Functional Area                                          | Response      | * Number of Employees        |                |
|------------------------------------------------------------|---------------|------------------------------|----------------|
|                                                            | ) Yes<br>) No |                              |                |
| Clear                                                      |               | * Lead's Years of Experience | * Lead's Title |
| Underwriting                                               |               |                              |                |
| Appraisal Management                                       |               | *Lead's Telephone            |                |
| Prefunding Quality Control/Pre-Purchase Quality Control    |               |                              |                |
| Post-Closing Quality Control/Post-Purchase Quality Control |               |                              |                |
| Third-Party Quality Control Vendor Monitoring & Oversight  |               |                              |                |
| Secondary Marketing 🗸 🗸                                    |               |                              |                |
|                                                            |               |                              |                |

If applying for Seller approval, does your company have experienced personnel in each of the following key areas?

Applicants must also enter experience information for at least one functional area in the Servicer key areas table when relevant. Ensure all required fields are completed.

#### If applying for Servicer approval, does your company have experienced personnel in each of the following key areas?

| Functional Area                               | Response |                            | Number of Employees |   |              |
|-----------------------------------------------|----------|----------------------------|---------------------|---|--------------|
| · · · · · · · · · · · · · · · · · · ·         | ○ Yes    |                            |                     |   |              |
| - Clear                                       |          | Lead's Years of Experience | CQ.                 |   | Lead's Title |
| Investor Reporting, Reconciliation            |          |                            |                     |   |              |
| Custodial Account Reconciliation              |          | Lead's Telephone           |                     | 1 |              |
| Cash Management                               |          |                            |                     | J |              |
| Escrow, Loan Administration, Customer Service |          |                            |                     |   |              |
| Collections, Loss Mitigation                  |          |                            |                     |   |              |
| Bankruptcy, Foreclosure, Post-Foreclosure     |          |                            |                     |   |              |
| Subservicer Monitoring & Oversight            |          |                            |                     |   |              |

Once applicants have completed form 1010 and submitted for review, they will be redirected to the form 1010 homepage. The submission status and history portions of the homepage will be updated to display the submission details.

| Submission Status<br>Form 1010 - Application Received<br>Thank you for submitting a Prospective Seller/Servicer Application, Form 1010. You will be contacted within five (5) business days after receipt of your<br>completed Form 1010.                                   | 7 He                                                                    |                                                                    | ? Help                     |
|----------------------------------------------------------------------------------------------------|-------------------------------------------------------------------------|--------------------------------------------------------------------|----------------------------|
| Submission Status Form 1010 - Application Received Thank you for submitting a Prospective Seller/Servicer Application, Form 1010. You will be contacted within five (5) business days after receipt of your completed Form 1010.                                            | <b>_</b> B                                                              |                                                                    | 💄 Bertha Burciaga          |
| Submission Status         Form 1010 - Application Received         Thank you for submitting a Prospective Seller/Servicer Application, Form 1010. You will be contacted within five (5) business days after receipt of your completed Form 1010.         Submission History |                                                                         |                                                                    |                            |
| Form 1010 - Application Received Thank you for submitting a Prospective Seller/Servicer Application, Form 1010. You will be contacted within five (5) business days after receipt of your completed Form 1010.                                                              |                                                                         |                                                                    |                            |
| Thank you for submitting a Prospective Seller/Servicer Application, Form 1010. You will be contacted within five (5) business days after receipt of your completed Form 1010.                                                                                               |                                                                         |                                                                    |                            |
| Submission History                                                                                                    | u will be contacted within five (5) business days after receipt of your | 1010. You will be contacted within five (5) business days after re | days after receipt of your |
| Submission History                                                                                                    |                                                                         |                                                                    |                            |
| Submission history                                                                                                    |                                                                         |                                                                    |                            |
| Submission Status       Submitted Date       Submitted By       Rejection Date       Download                                                                                                    |                                                                         |                                                                    |                            |
| 1 Received 2025-03-05 Bertha Burciaga                                                                                                    | ✓ Rejection Date ✓ Download                                             | omitted By V Rejection Date V Downl                                | ✓ Download                 |

If the application has been returned for corrections, applicants will receive an email containing the comments from the onboarding team. Additionally, the submission status and history sections on the form 1010 homepage will be updated to **Returned for Corrections** and allow the applicant to update the form. When updating the form, all existing responses will be saved.

| Fannie Mae Home                    |                                   |                              |                        |           | ? Help   |            |
|------------------------------------|-----------------------------------|------------------------------|------------------------|-----------|----------|------------|
|                                    |                                   |                              |                        |           | 💄 Bertha | Burciaga 🔻 |
|                                    |                                   |                              |                        |           |          |            |
| Submission Status                  |                                   |                              |                        |           |          |            |
| Form 1010 - Application Retu       | rned for Corrections              |                              |                        |           |          |            |
| Form 1010 has been returned for co | prrection(s). Please update the r | necessary information and re | submit using the butto | on below. |          |            |
| Start                              |                                   |                              |                        |           |          |            |
|                                    |                                   |                              |                        |           |          |            |
| Submission History                 |                                   |                              |                        |           |          |            |
| Submission Status 🗸 🗸              | Submitted Date 🗸 🗸                | Submitted By                 | ✓ Rejection Date       | $\sim$    | Download |            |
| 1 Returned for Corrections         | 2025-03-05                        | Bertha Burciaga              |                        |           |          |            |

When the application is resubmitted, the submission status and history sections on the form 1010 homepage will be updated to show the new submission.

| nnie Mae' Hom                              | e                                 |                          |            |                                 |               |                        |            | ? Help                |            |
|--------------------------------------------|-----------------------------------|--------------------------|------------|---------------------------------|---------------|------------------------|------------|-----------------------|------------|
|                                            |                                   |                          |            |                                 |               |                        |            | 💄 Bert                | ha Burciaį |
|                                            |                                   |                          |            |                                 |               |                        |            |                       |            |
| Submission                                 | Status                            |                          |            |                                 |               |                        |            |                       |            |
| Form 1010 -                                | Application Reco                  | eived                    |            |                                 |               |                        |            |                       |            |
| Thank you for                              | submitting a Prospe               | ctive Seller/Servicer Ap | plication, | Form 1010. You wil              | ll be contact | ed within five (5) bus | iness days | after receipt of your |            |
| completed For                              | m 1010.                           |                          |            |                                 |               |                        |            |                       |            |
| completed For<br>Submission H              | m 1010.<br>listory                |                          |            |                                 |               |                        |            |                       |            |
| completed For<br>Submission H<br>Submissi  | m 1010.<br>listory<br>on Status   | Submitted Date           | ~          | Submitted By                    | ~             | Rejection Date         | ~          | Download              |            |
| Submission H<br>Submission I<br>1 Received | m 1010.<br>Iistory<br>on Status ~ | Submitted Date           | ~          | Submitted By<br>Bertha Burciaga | ~             | Rejection Date         | ~          | Download              |            |

If an application is accepted, the submission status and history sections on the form 1010 homepage will be updated to show a status of **Application Assessment** and the applicant will be contacted by a Fannie Mae representative within 5 business days.

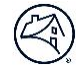

💄 Bertha Burciaga 🛛 🔻

| Subm   | nission Status                                               |         |                |   |                                 |   |                |   |          |   |
|--------|--------------------------------------------------------------|---------|----------------|---|---------------------------------|---|----------------|---|----------|---|
| Form   | 1010 - Application A                                         | Appro   | oved           |   |                                 |   |                |   |          |   |
| Form : | 1010 is being assessed. W                                    | Ve will | contact you.   |   |                                 |   |                |   |          |   |
|        |                                                              |         |                |   |                                 |   |                |   |          |   |
|        |                                                              |         |                |   |                                 |   |                |   |          |   |
| Submi  | ssion History                                                |         |                |   |                                 |   |                |   |          |   |
| Submi  | submission Status                                            | ~       | Submitted Date | ~ | Submitted By                    | ~ | Rejection Date | ~ | Download |   |
| Submi  | ssion History<br>Submission Status<br>Application Assessment | ~       | Submitted Date | ~ | Submitted By<br>Bertha Burciaga | ~ | Rejection Date | ~ | Download | Ť |

If an application is rejected, the submission status and history sections on the form 1010 landing page will be updated to show a status of **Rejected.** The user will be prompted to submit a new form 1010 for review.